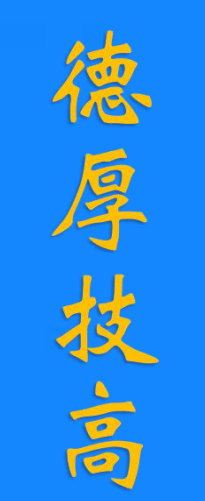

分实

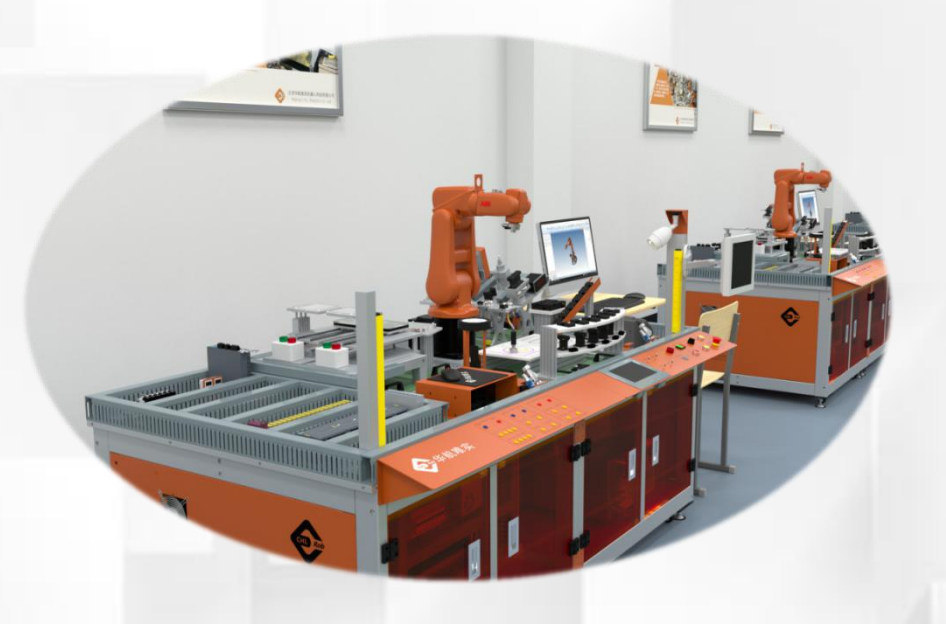

# 工具坐标系标定

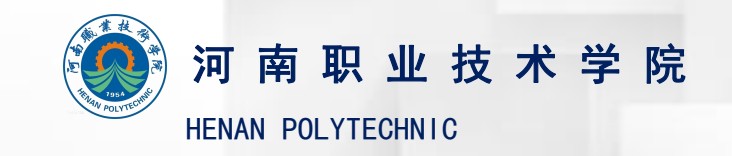

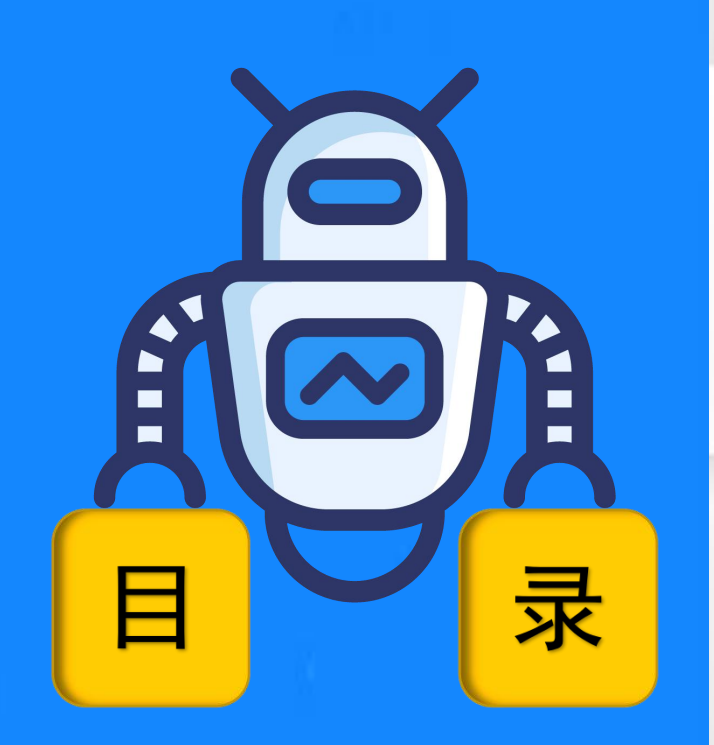

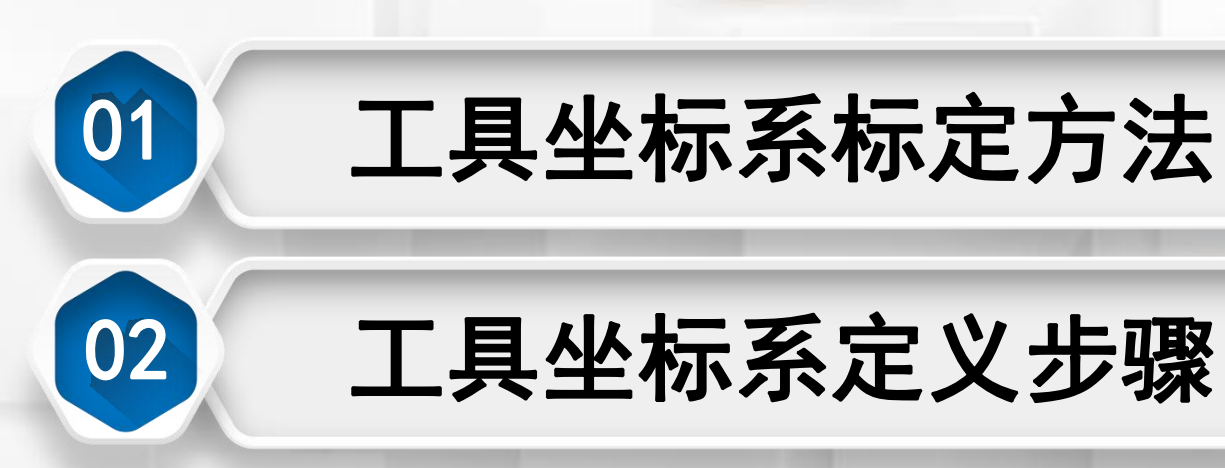

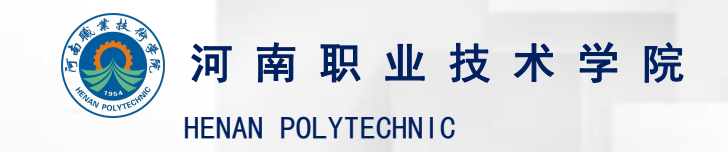

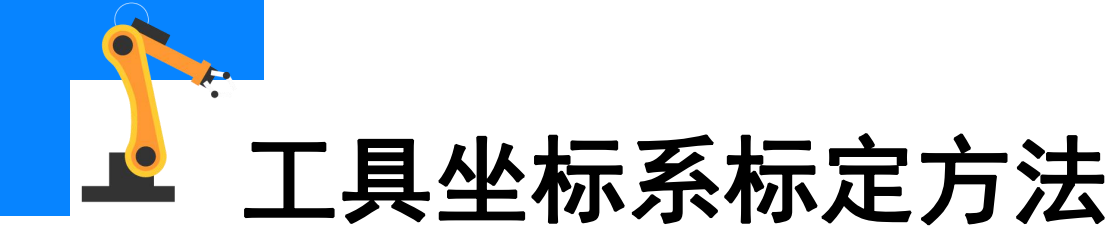

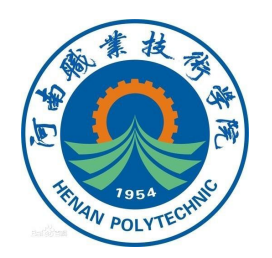

工具数据tooldata

•工具数据tooldata用于描述安装在机器人第六轴上的工具坐标TCP (工具坐标系的原点被称为TCP-Tool Center Point ,即工具中心点)、

质量、重心等参数数据。

•tooldata会影响机器人的控制算法(例如计算加速度)、速度和加速度监控、力矩监控、碰撞监控、能量监控等,因此机器人的工具数据需要正确设置。

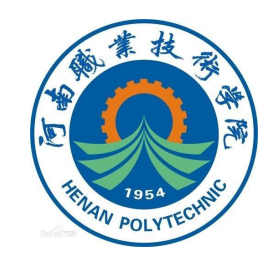

## 工具坐标系标定方法

#### 工具数据tooldata的定义

•工具数据tooldata是机器人系统的一个程序数据类型,用于定义机器人的工具坐标系,出厂默认的工具坐标系数据被存储在命名为tool0的工具数据中,编辑工具数据可以对相应的工具坐标系进行修改。

| 名称:             | tool l                       |          |                 |
|-----------------|------------------------------|----------|-----------------|
| 点击一个字段以编辑值。<br> | 值                            | 教报类刑     | 1 彩 6 井         |
| tooll :=        | [TRUE, [[0, 0, 0], [1, 0, 0. | tooldata | 1000            |
| robhold :=      | TRUE                         | bool     |                 |
| tframe:         | [[0, 0, 0], [1, 0, 0, 0]]    | pose     |                 |
| trans:          | [0,0,0]                      | pos      |                 |
| <b>x</b> :=     | 0                            | mum      |                 |
| <b>y</b> :=     | 0                            | num      | $\simeq$ $\vee$ |
|                 |                              | 确定       | 取消              |

设定tooldata的示教器界面

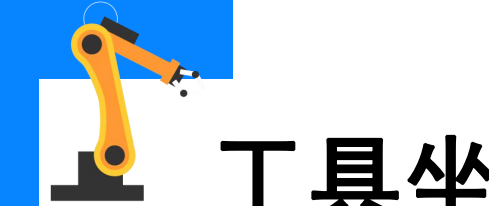

### 工具坐标系标定方法

### 工具数据tooldata的定义

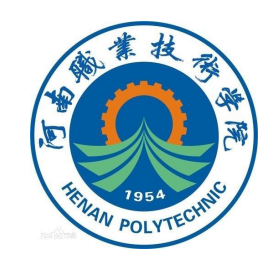

•使用预定义方法设定工具坐标系时,在操纵机器人过程中,系统自动将表中数值填写到示教器中。如果已知工具的测量值,则可以在示教器tooldata设置界面中对应的设置参数下输入这些数值,以设定工具坐标系。

| 名称                                | 参数             | 单位      |
|-----------------------------------|----------------|---------|
|                                   | tframe.trans.x |         |
| 工具中心点的笛卡尔坐标                       | tframe.trans.x | mm      |
|                                   | tframe.trans.x |         |
|                                   | tframe.rot.q1  |         |
| <b>十月的坂加今点(必西桂阳下電西</b>            | tframe.rot.q2  | <b></b> |
| <b>上县的框条正问(必安</b> 间 <b></b> 几下 而安 | tframe.rot.q3  | フロ      |
|                                   | tframe.rot.q4  |         |

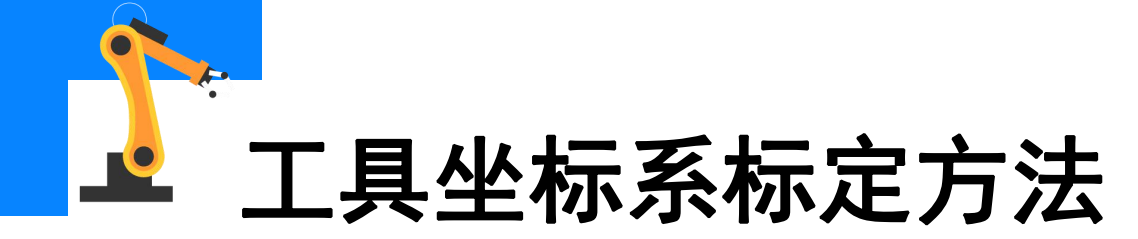

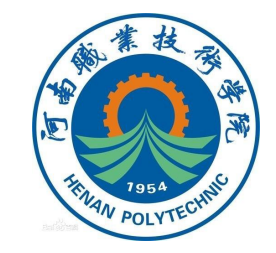

#### tooldata参数tframe数值表

| 名称               | 参数           | 单位               |
|------------------|--------------|------------------|
| 工具质量             | tload.mass   | Kg               |
|                  | tload.cog.x  | _                |
| 工具重心坐标(必要情况下需要)  | tload.cog.y  | mm               |
|                  | tload.cog.z  |                  |
|                  | tload.aom.q1 |                  |
| 力好动亡向(必再桂)口下電再)  | tload.aom.q2 | <b>—</b>         |
| 刀起抽凹刀凹(必女间仍下而女)  | tload.aom.q3 | <b>/</b> U       |
|                  | tload.aom.q4 |                  |
|                  | tload.ix     |                  |
| 工具的转动力矩(必要情况下需要) | tload.iy     | Kgm <sup>2</sup> |
|                  | tload.iz     |                  |

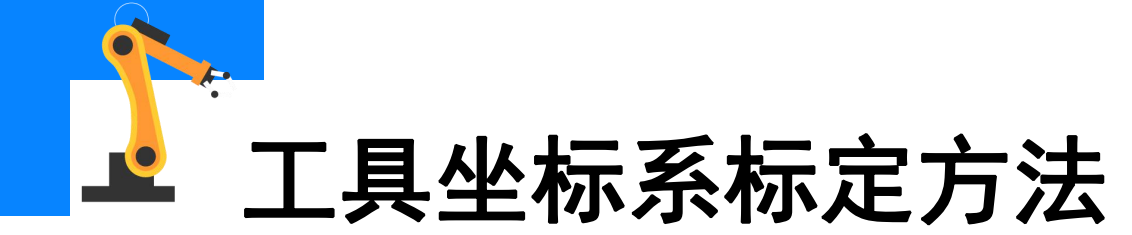

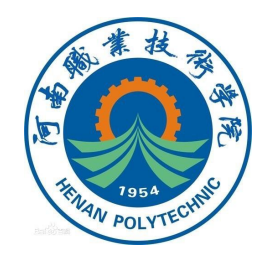

N(3≤N≤9)点法

● 机器人工具的TCP通过N种不同的姿态同参考点接触,得出多组解, 通过计算得出当前工具TCP与机器人安装法兰中心点(默认TCP)相对位 置,其坐标系方向与默认工具坐标系(tool0)一致。

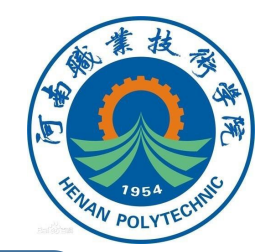

### 工具坐标系标定方法

#### TCP和Z法、TCP和Z,X法

● TCP和Z法:在N点法基础上,增加Z点与参考点的连线为坐标系Z 轴的方向,改变了默认工具坐标系的Z方向;

 TCP和Z,X法:在N点法基础上,增加X点与参考点的连线为坐标 系X轴的方向,Z点与参考点的连线为坐标系Z轴的方向,改变了默认工具
坐标系的X和Z方向。

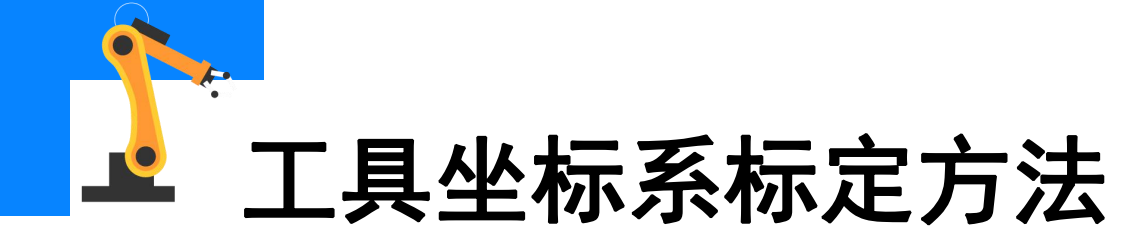

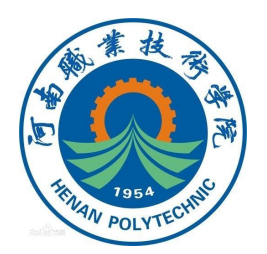

采用TCP和Z,X法(N=4)定义工具坐标系步骤如下:

(1)首先在机器人工作范围内找一个精确的固定点作为参考点;(2)然后在工具上确定一个参考点(此点作为工具坐标系的TCP,最好是工具的中心点);

(3)手动操纵机器人,以四种不同的机器人姿态将工具上的参考点, 尽可能与固定点刚好重合接触。机器人前三个点的姿态相差尽量大些,这 样有利于TCP精度的提高。(接下页)

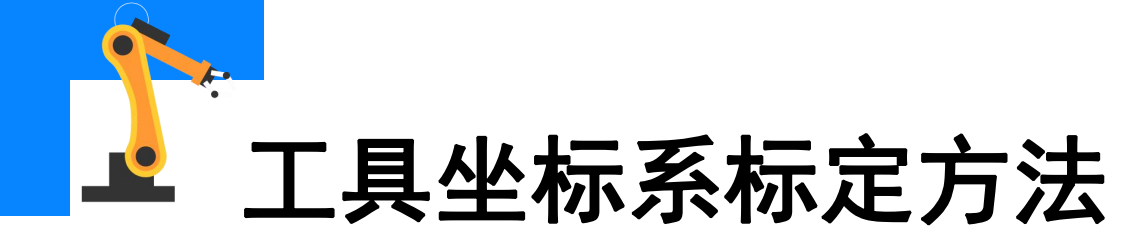

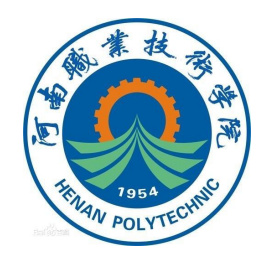

采用TCP和Z,X法(N=4)定义工具坐标系步骤如下:

(接上页)为了获得更准确的TCP,第四点是用工具的参考点垂直于 固定点,第五点是工具参考点从固定点向将要设定为TCP的X方向移动, 第六点是工具参考点从固定点向将要设定为TCP的Z方向移动; (4)机器人通过这几个位置点的位置数据确定工具坐标系TCP的位 置和坐标系的方向数据,然后将工具坐标系的这些数据保存在数据类型为 tooldata的程序数据中,被程序进行调用。

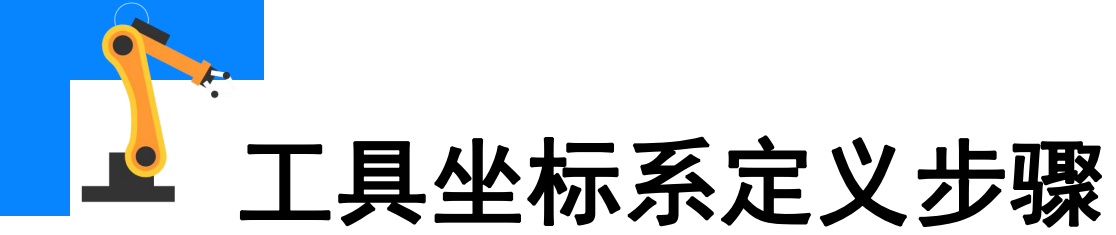

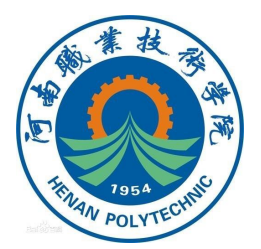

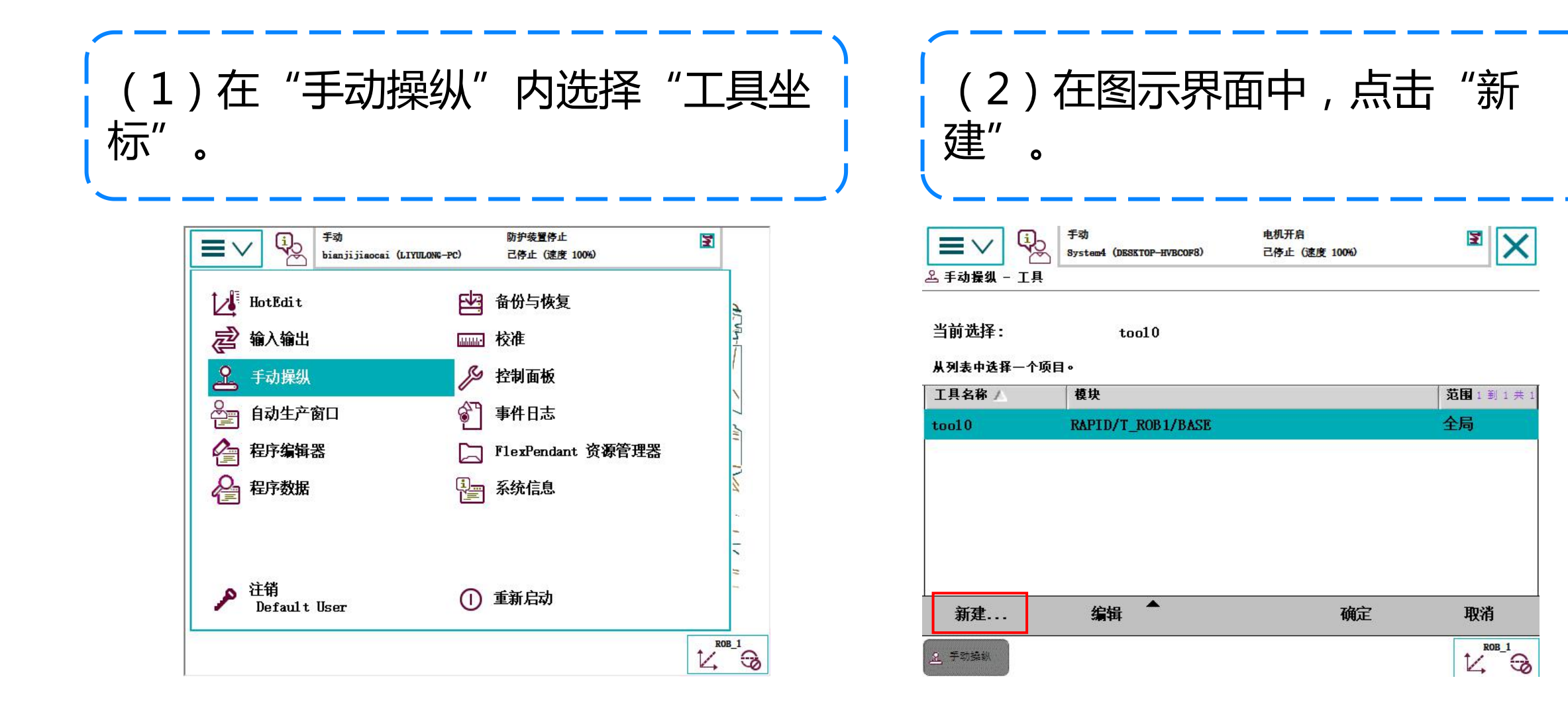

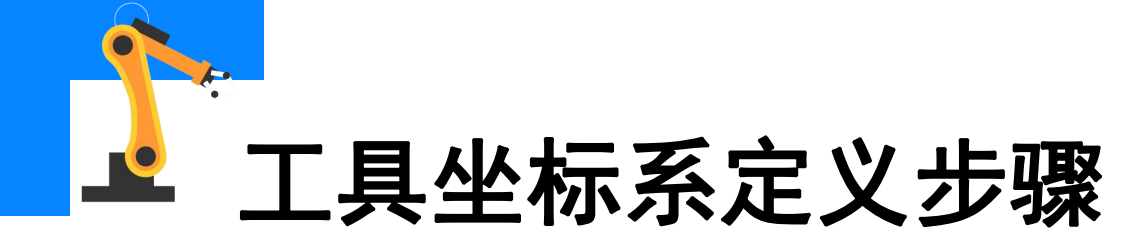

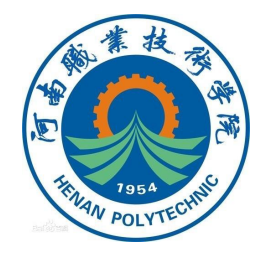

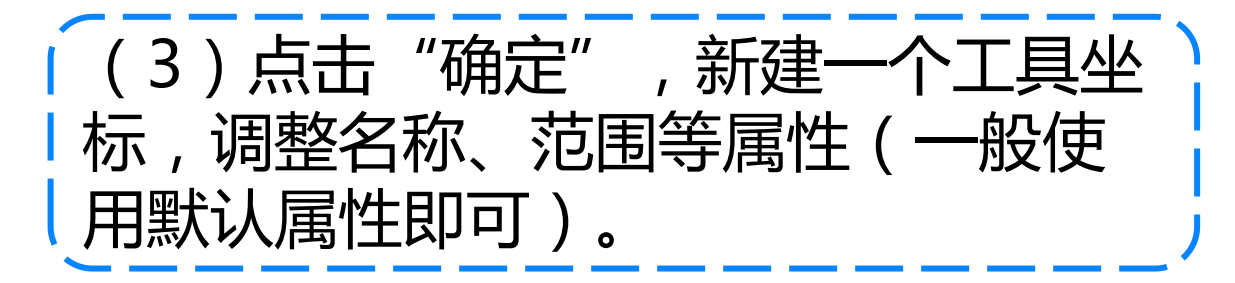

| <b>雲型: tooldata</b> | 当前任务: T_ROB1 |   |
|---------------------|--------------|---|
| 名称:                 | too11        |   |
| 范围:                 | 任务           | • |
| 存储类型:               | 可变量          | • |
| 任务:                 | T_ROB1       | • |
| 模块:                 | Module1      | • |
| 例行程序:               | 《无》          | • |
| 维数                  | 〈无〉          |   |

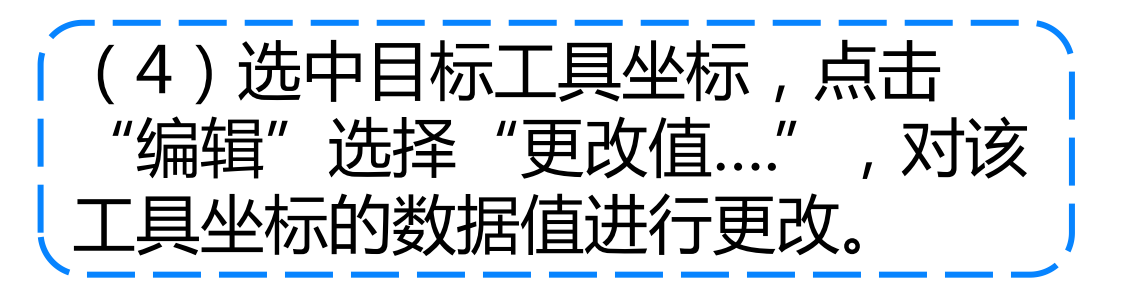

|             | 手动<br>LAPTOP-083STITN | 前护装置停止<br>己停止 (速度 1006)                                                                                                    | X 🖻     |
|-------------|-----------------------|----------------------------------------------------------------------------------------------------|---------|
| 24 手动操纵 - 工 | A                     |                                                                                                    |         |
| 当前选择:       | tool l                |                                                                                                    |         |
| 从列表中选择一个    | <b>下项目。</b>           |                                                                                                    |         |
| 工具名称 /      | 模块                    |                                                                                                    | 范围1到2并2 |
| too10       | RAPID/T_ROB1/BASE     |                                                                                                    | 全局      |
| tool 1      | ■改值 /Iodul            | e1                                                                                                    | 任务      |
|             | 百次声明                  |                                                                                                    |         |
|             | 复制                    |                                                                                                    |         |
|             | 夏朝                    |                                                                                                    |         |
|             |                       |                                                                                                    |         |
| 新建          |                       | 确定                                                                                                    | 取消      |
|             |                       | and the second second sec | prop 1  |
| 8. 手动编织     |                       |                                                                                                    | 14 3    |

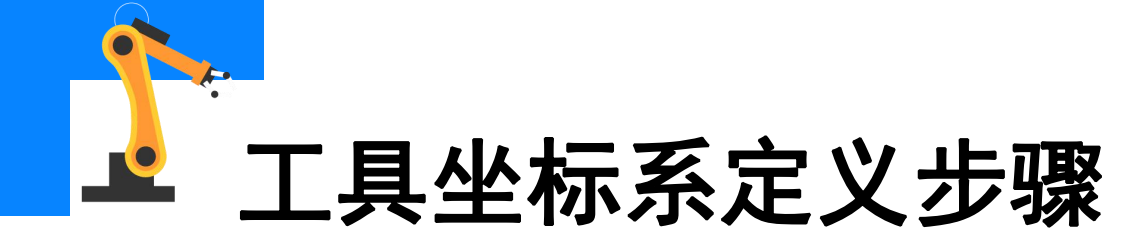

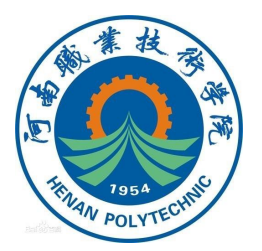

(5)将"mass"(质量)改为工具 的实际质量,单位为kg。

| 手动 防<br>LAPTOP-083cTITN 己 | 护装置停止<br>停止(速度 100%)               | ×               |
|---------------------------|------------------------------------|-----------------|
| tool 1                    |                                    |                 |
| 值                         | 数据类型                               | 12 刹 17 共       |
| 0                         | num                                | $ \land \land $ |
| [-1, [0, 0, 0], [1, 0,    | ,0,0] loaddata                     |                 |
| -1                        | num                                |                 |
| [0,0,0]                   | pos                                |                 |
| 0                         | num                                |                 |
| 0                         | mum                                | $\simeq$        |
| 撤消                        | 确定                                 | 取消              |
|                           | 手动 防<br>LAPTOP-0836TTTN 己<br>tool1 | 手効              |

(6)选中目标工具坐标 , 对该工 具坐标进行定义。

|                | 手动                | 防护装置停止        | 3 1     |
|----------------|-------------------|---------------|---------|
| $=$ $\vee$ $ $ | LAPTOP-083GTITN   | 己停止 (速度 100%) |         |
| 当手动操纵 - エ      | A                 |               |         |
| 当前选择:          | tool 1            |               |         |
| 从列表中选择一个       | ▶项目。              |               |         |
| 工具名称 /         | 模块                |               | 范围1到2共1 |
| too10          | RAPID/T_ROB1/BASE |               | 全局      |
| tool 1         |                   | el            | 任务      |
|                | 五次志明              |               |         |
|                | 更成产明              |               |         |
|                | 复制                |               |         |
|                | 删除                |               |         |
|                | 定义                |               |         |
|                | <b>•</b>          | وخرورو        | 10.04   |
| 新建             | 定場                | 100           | 8050    |

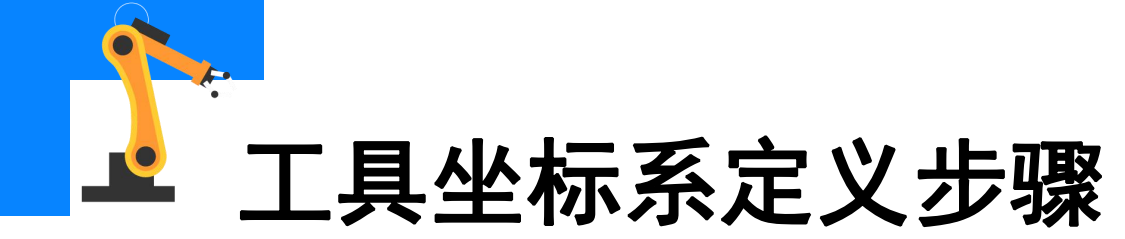

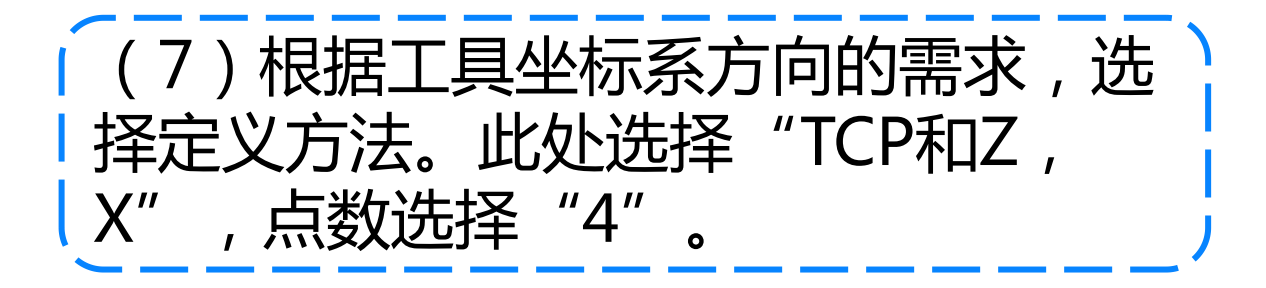

(8)将尖锥工具放置在合适位置, 其尖端作为参照点。 操纵工业机器人移至图示位置1, 取得第一个接近点。将运行速度减小 至其15%的大小,然后小幅度偏转控 制杆操纵工业机器人,尽量将工具 TCP接近参照点。

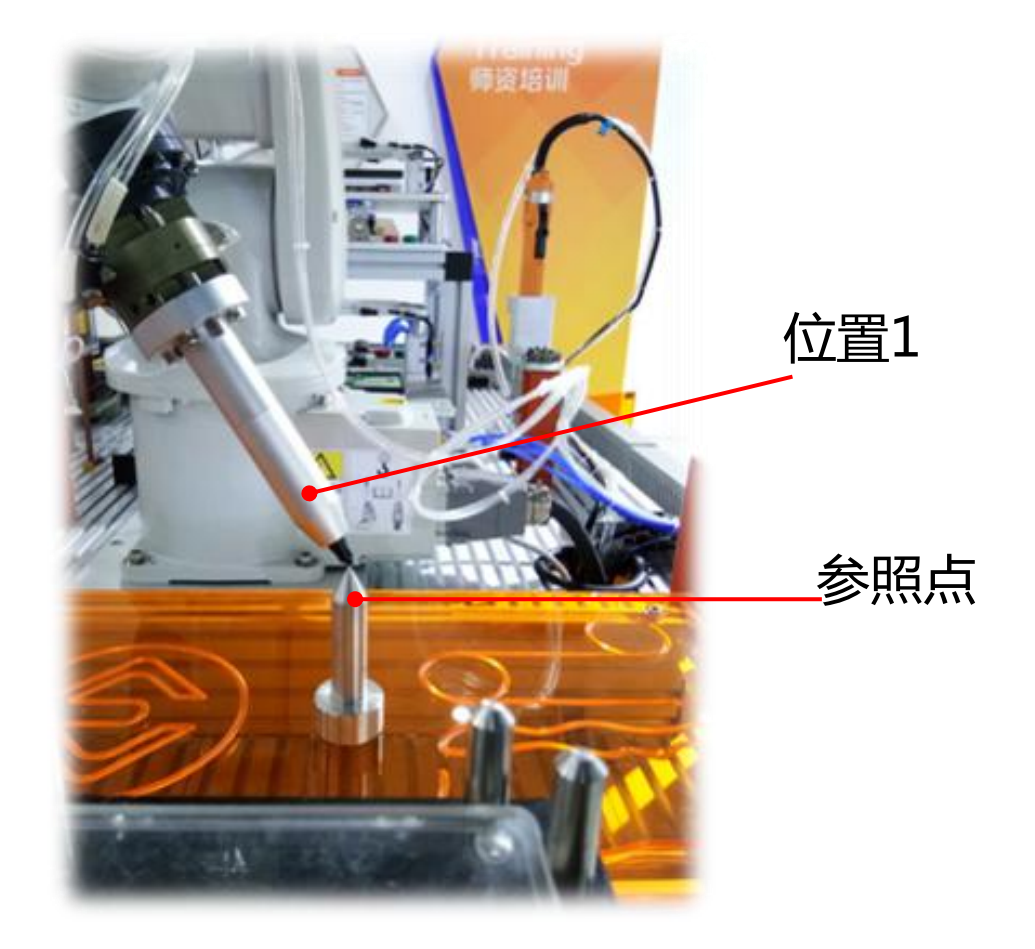

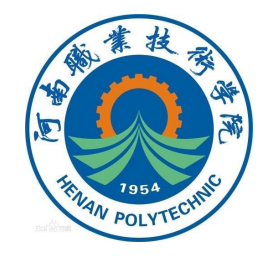

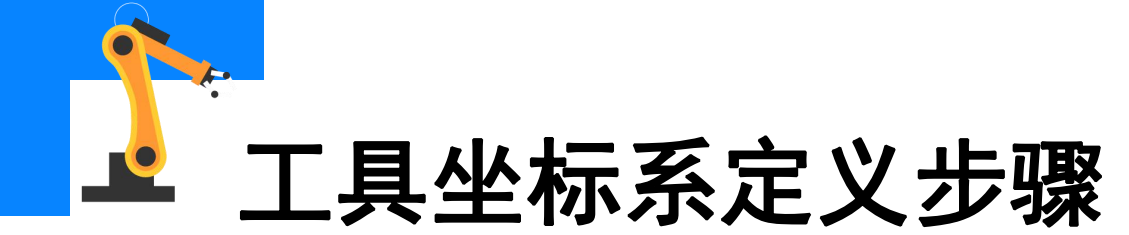

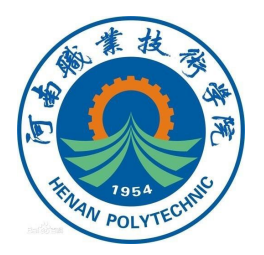

(9)选中"点1"并单击"修改位 置",完成点1的示教和定义。

| 24         | ■ ✓<br>呈序数据 -> to        | 手动<br>Bystem4 (DESKTOP-HVBC<br>oldata -> 定义 | 防<br>0F8) 己 | 护装置停止<br>停止 (速度 100%) | ¥ X                         |
|------------|--------------------------|---------------------------------------------|-------------|-----------------------|-----------------------------|
| 工工         | 具坐标定义<br>具坐标:<br>译一种方法,修 | tool l<br>改位置后点击"确定"。                       |             | 10                    |                             |
| 方          | 5法:                      | TCP 和 Z, X<br>状态                            | _           |                       | <b>点数: 4 ▼</b><br>1 到 4 共 6 |
| 点          | 1                        | 已修改                                         |             |                       |                             |
| 点          | 2                        | 12                                          |             |                       |                             |
| 点          | 3                        | -                                           |             |                       |                             |
| 点          | 4                        | -                                           |             |                       | $\mathbf{i}$                |
| 8 <u>9</u> | 位置                       |                                             | 修改位置        | 确定                    | 取消                          |
| 2          | 手动操纵                     |                                             |             |                       |                             |

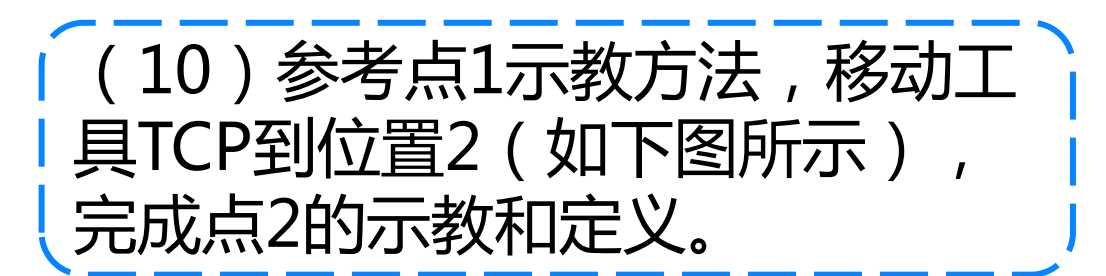

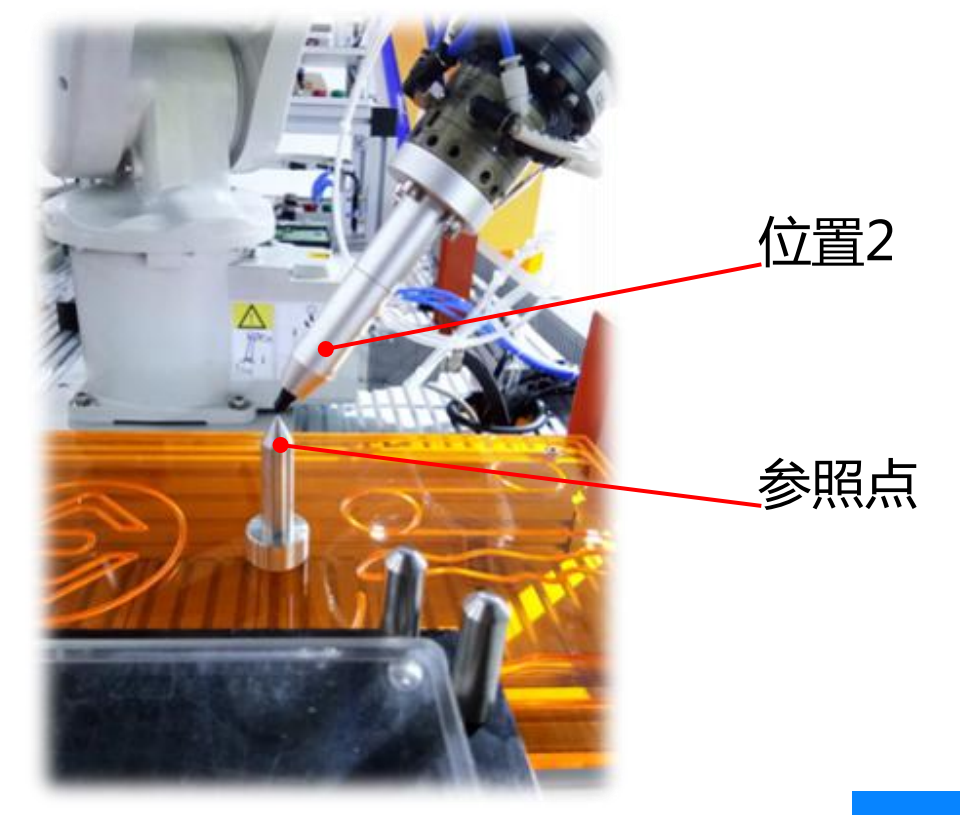

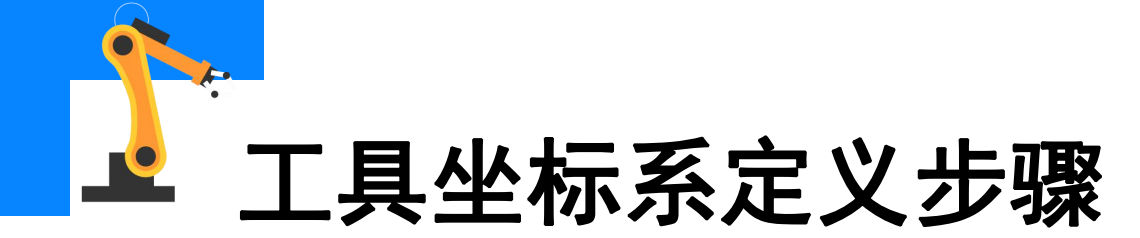

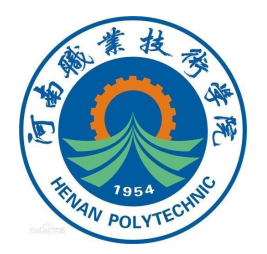

(11)参考点1示教方法,移动工具 TCP到位置3(如下图所示),完成点 3的示教和定义。

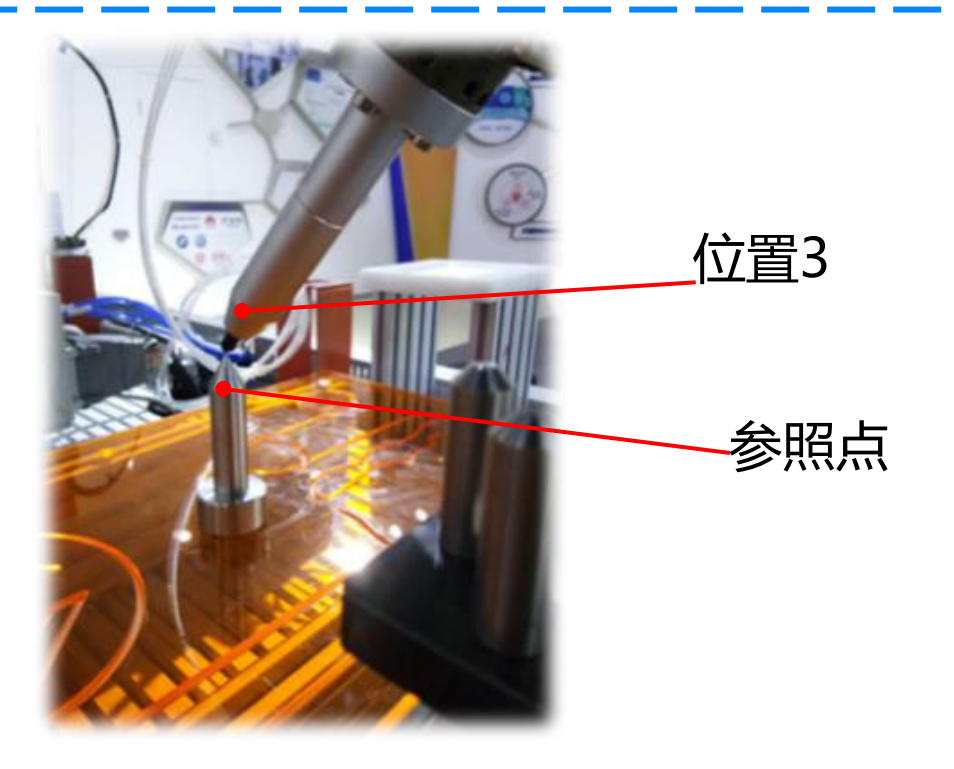

(12)移动工具TCP到位置4,完 成点4的示教和定义。第4点最好 为垂直姿态,方便第5点和第6点 的获取

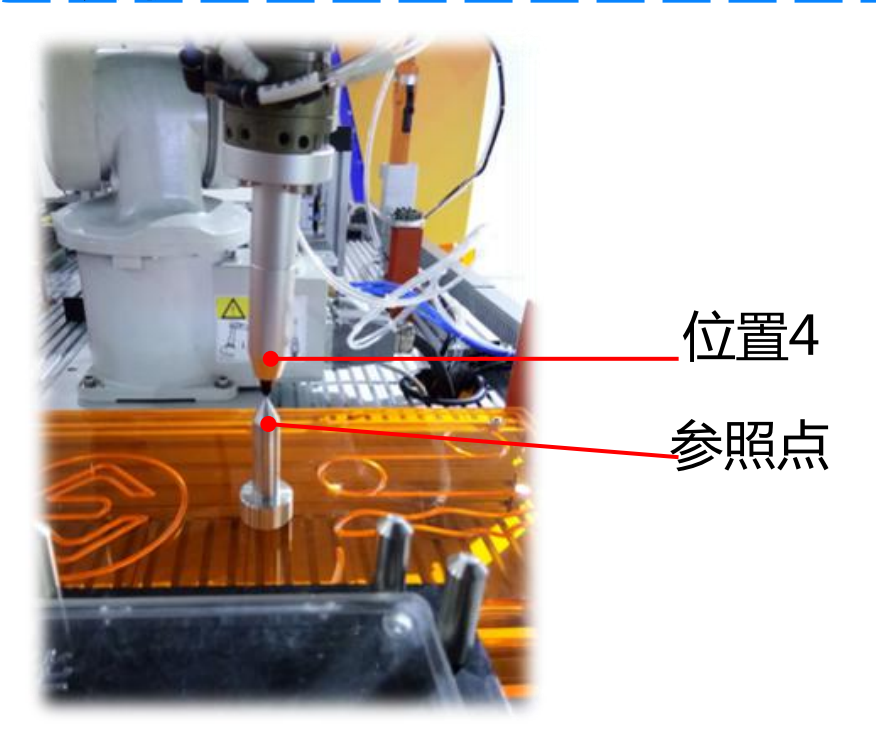

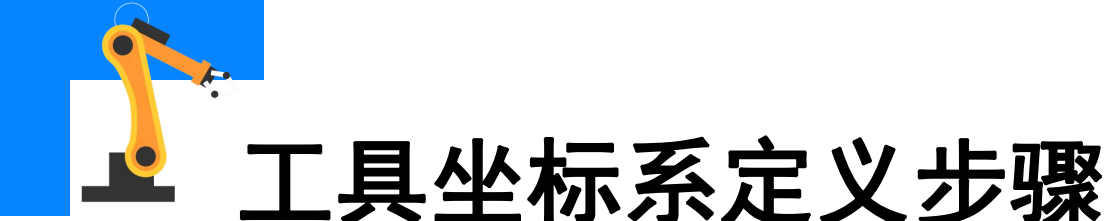

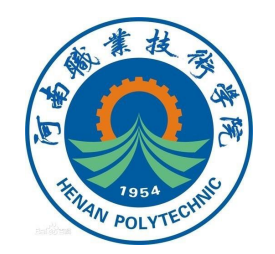

(13)以点4的姿态和位置为起始点, 操纵工业机器人线性运动,使得参照 点成为所需定义的工具坐标系X轴正 向上的某个点。即TCP到固定参照点 的方向为+X,如右图所示。

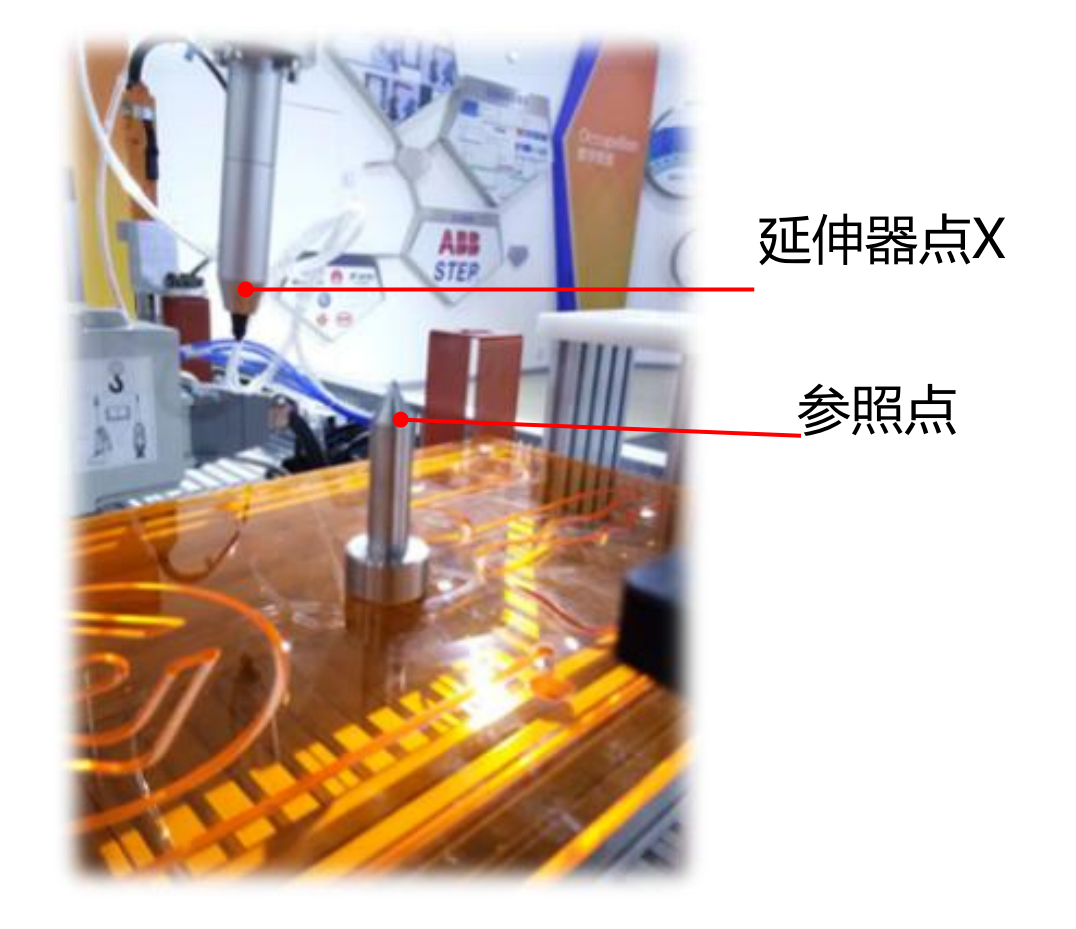

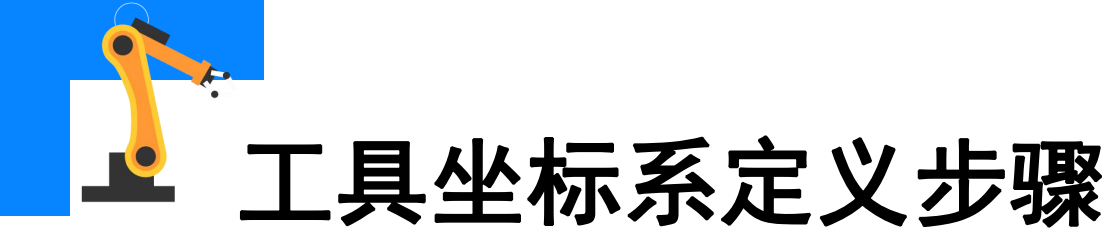

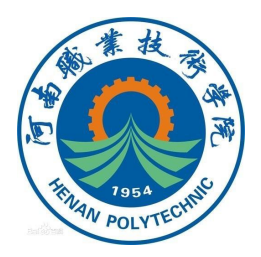

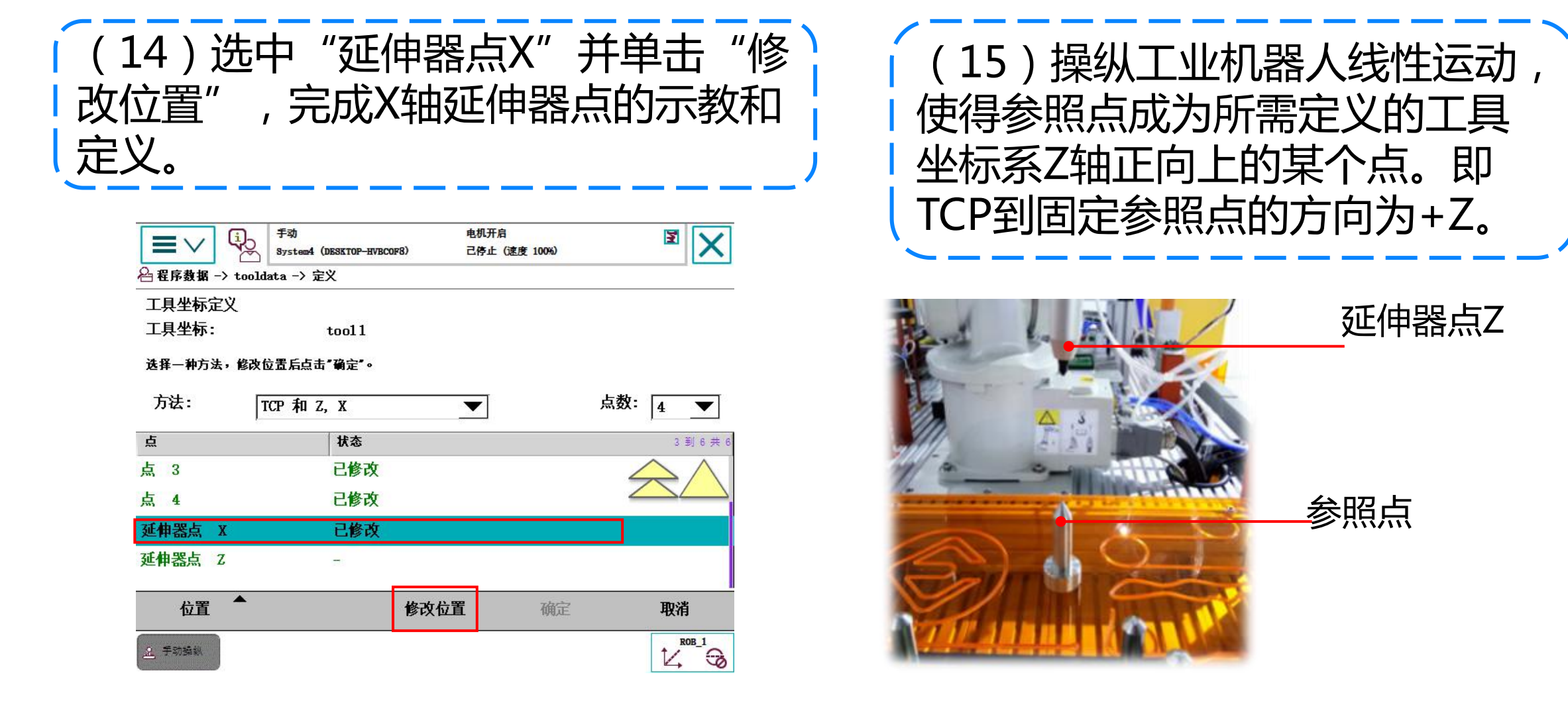

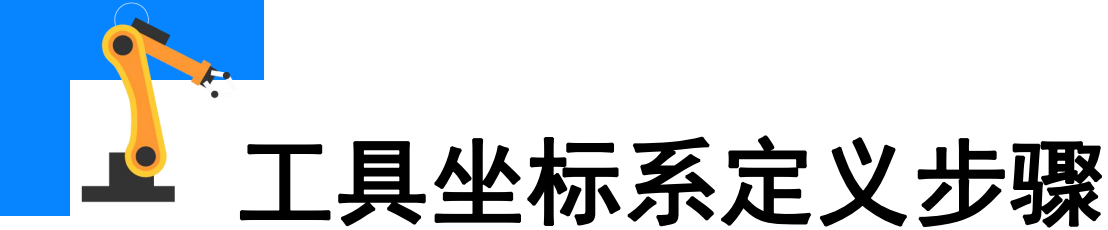

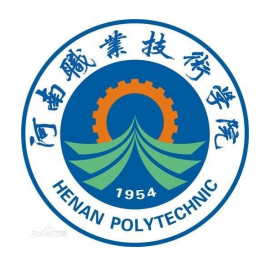

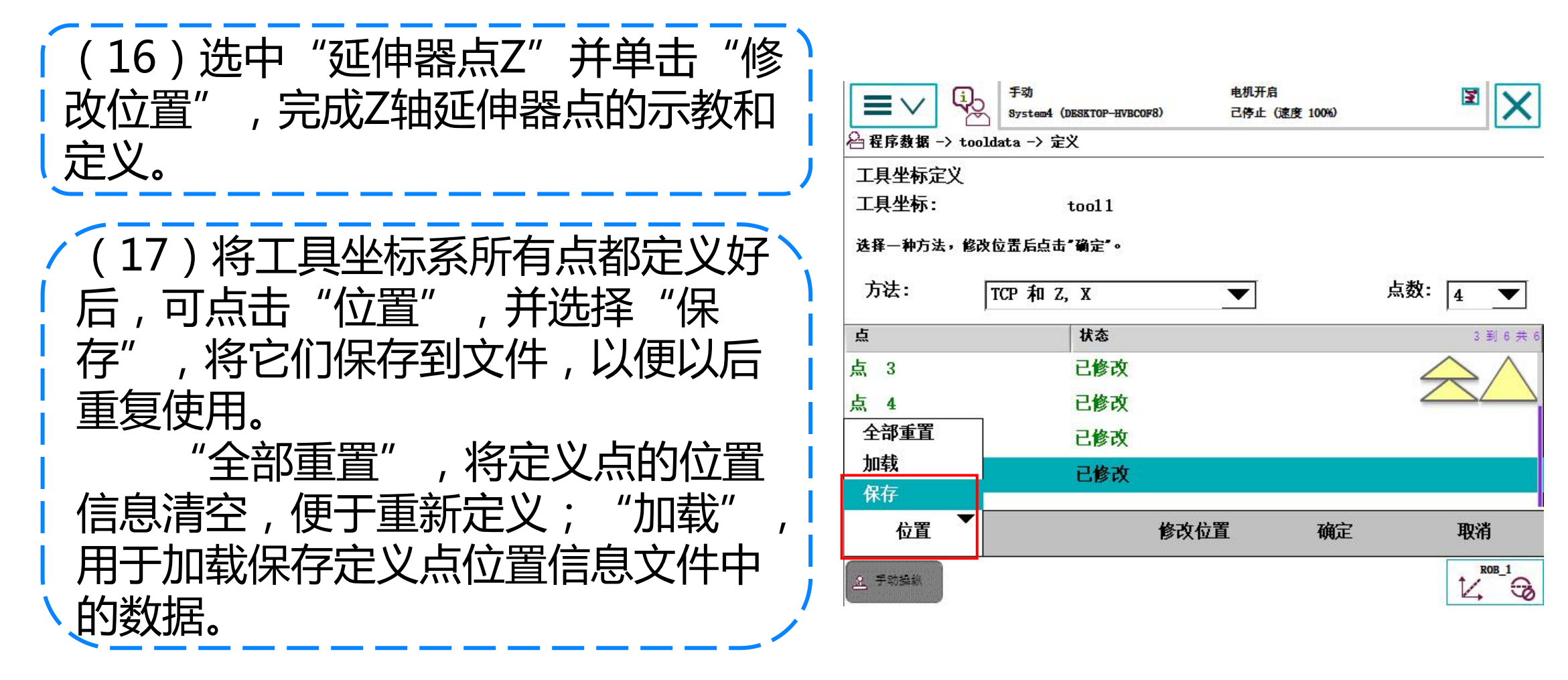

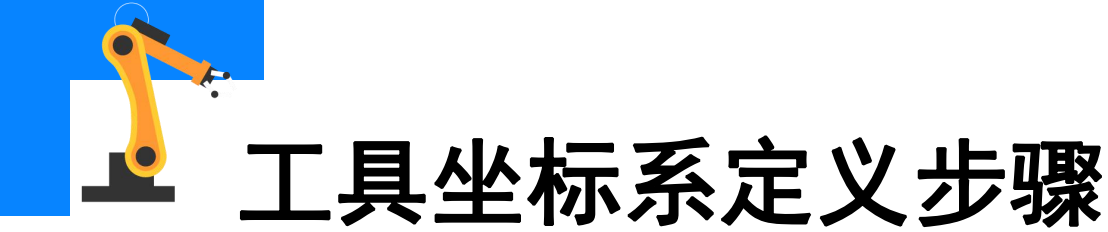

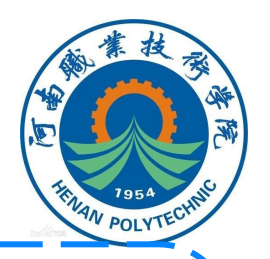

X

ROB\_1

14 3

#### (19) 若TCP误差在允许范围(例如 (18) 点击"确定", 系统将 立即显 要求平均误差≤0.5mm)之内,点击 示计算结果对话框,可在将结果写入 完成工具坐标系的定义 到控制柜之前对其进行 或 "取消" "取消" ,重置定 "确定" 行示教和定义,直到TCP误差满足条 电机开启 X 🖻 $\equiv \vee$ System4 (DESKTOP-HVBCOF8) 己停止 (速度 100%) 🖰 程序数据 -> tooldata -> 定义 防护装置停止 ¥ Q2 $\equiv \vee$ LAPTOP-083CTITN 己停止 (速度 100%) 工具坐标定义 工具坐标: 🖴 程序数据 -> tooldata -> 定义 - 工具坐标定义 tool1 计算结果 选择一种方法,修改位置后点击"确定"。 工具坐标: tool1 点数: 4 方法: TCP和Z,X $\mathbf{T}$ T 点击"确定"确认结果,或点击"取消"重新定义算数据。 占 状态 3到6共 1到6共 已修改 点 3 方法 TCP 点 4 已修改 最大误差 0.5229235 臺米 延伸器点 X 已修改 最小误差 0.2073454 臺米 已修改 平均误差 延伸器点 Z 0.3712818 臺米 X: 31.63885 臺米 位置 修改位置 确定 取消 -0.2241574 毫米 ¥: ROB\_1 <u>요</u> 手动操纵 14 3 确定 取消

19/20

2. 手动操纵

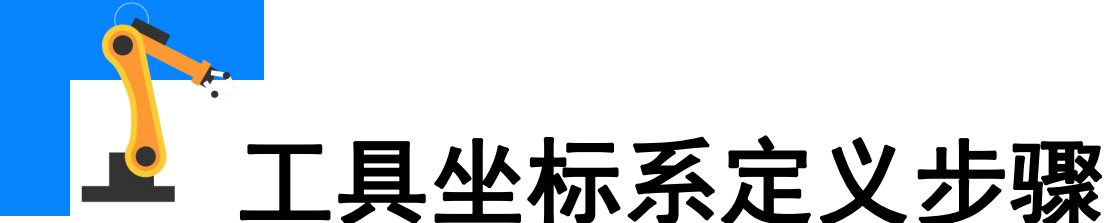

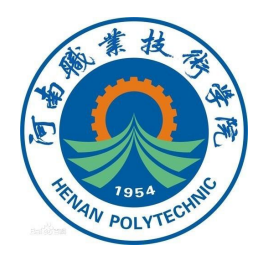

(20)工具坐标与基坐标一样,符 合笛卡尔坐标系的右手原则,所以 当X轴和Z轴正方向设定完成后,Y 轴正方向自动生成。 按下使能按钮,用手拨控制杆 检测工业机器人是否围绕标定好的 工具TCP运动。 如果工业机器人围绕TCP点运 动且运动方向与预设方向一致,则 TCP标定成功,如果没有围绕TCP点 运动,则需要重新讲行标定。

| 手动探纵<br>点击属性并更改 —— |        | 位置         |                                    |
|--------------------|--------|------------|------------------------------------|
| 机械单元:              | ROB_1  | 坐标中的<br>X: | 位置: WorkObject<br><b>378.83 mm</b> |
| 绝对精度:              | Off    | Y:         | 218.53 mm                          |
| 动作模式:              | 重定位    | 2:<br>q1:  | 425.76 mm<br>0.01929               |
| 坐标系:               | 工具     | q2:        | 0.11166                            |
| 工具坐标:              | tool 1 | q3.<br>q4: | -0. 12735                          |
| 工件坐标:              | wobj0  |            | 位置格式                               |
| 有效载荷:              | 10ad0  | _ 提组杆方     | 而                                  |
| 操纵杆锁定:             | 无      |            |                                    |
| 留里:<br>有里:         | 无      |            | X Y Z                              |
| 对准                 | 转到 启动  |            |                                    |

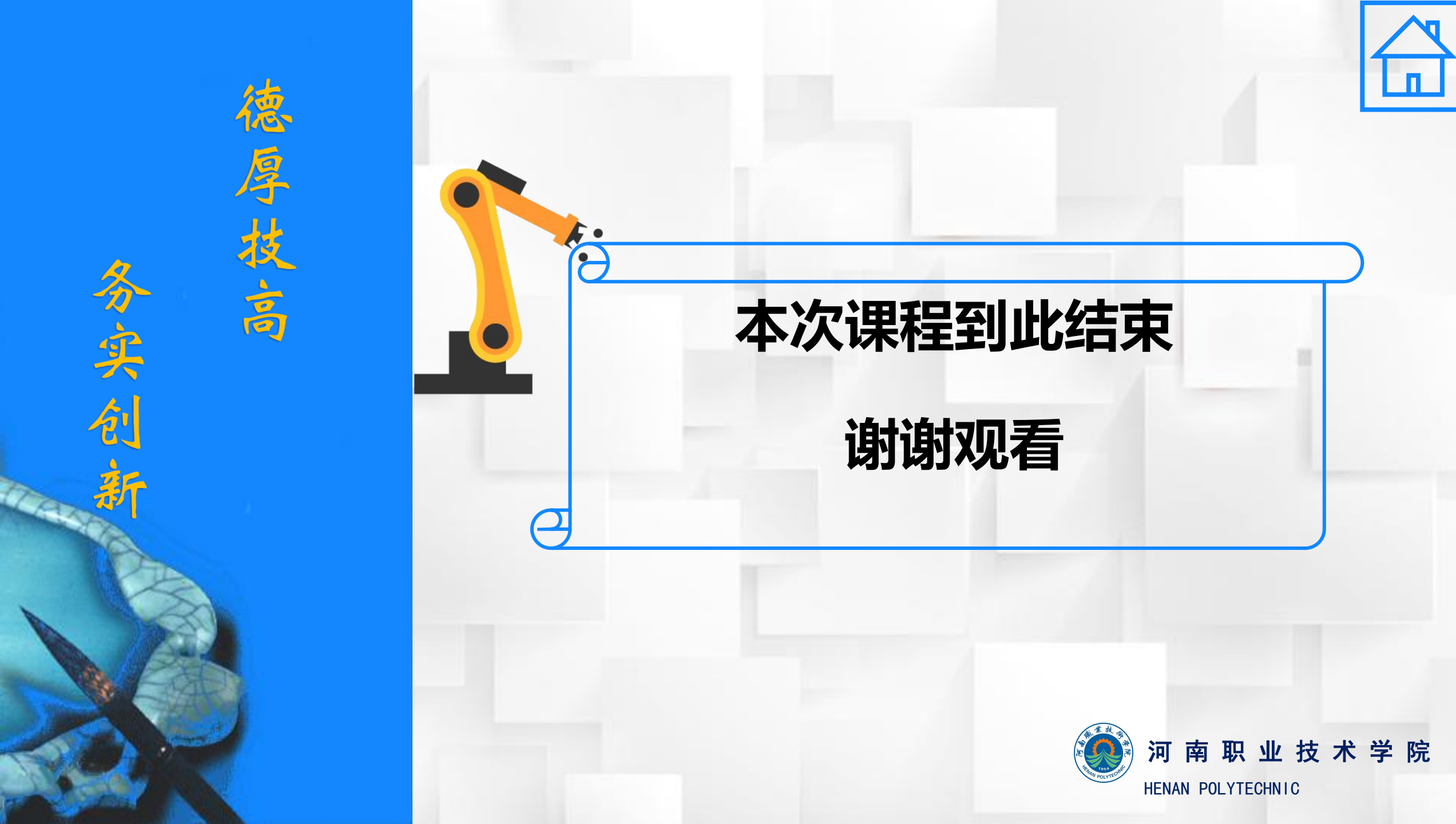